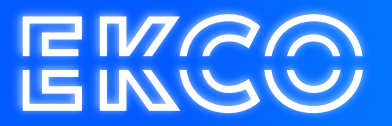

## Handleiding verwijderde items herstellen Outlook 2010

Author – Robert Sterenborg Version – 1.1 Date – April 26, 2023

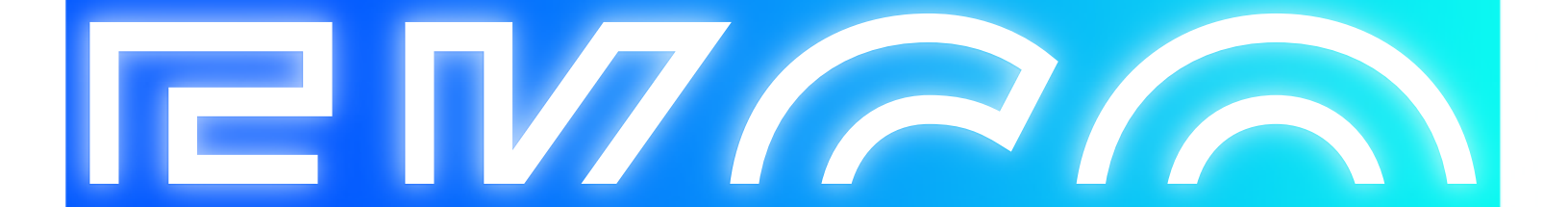

## Verwijderde items herstellen

- 1. Open Outlook (2010).
- 2. Klik boven in de balk op MAP.

| 0             | 17   <del>-</del> |                      |                             |                                |                                       |                    |                     |                                 |                           |       |
|---------------|-------------------|----------------------|-----------------------------|--------------------------------|---------------------------------------|--------------------|---------------------|---------------------------------|---------------------------|-------|
| Bestand       | Start             | Verzenden/ontvange M |                             | Map                            | eeld                                  |                    |                     | $\frown$                        |                           |       |
| Nieuwe<br>map | Nieuwe<br>zoekmap | Mapnaam<br>wijzigen  | Nap kopiére<br>Map verplaal | tsen<br>eren Alles m<br>als ge | arkeren Regels nu<br>elezen uitvoeren | Map<br>opschonen • | Alles<br>verwijdere | Verwijderde<br>Items herstellen | h Favorieten<br>weergeven | Inste |
| Nie           | WUW               |                      | Acties                      |                                |                                       | Opschone           | n                   |                                 | Favorieten                |       |

- 3. Klik vervolgens op Verwijderde items herstellen.
- 4. U ziet een lijst met items welke niet definitief zijn verwijderd. U selecteert de items welke u wilt herstellen en u klikt vervolgens op de knop 'Geselecteerde items herstellen'. Zodra u op de knop geselecteerde items herstellen heeft gedrukt, zullen de e-mails hersteld worden en kunt u deze vinden in uw Postvak IN.

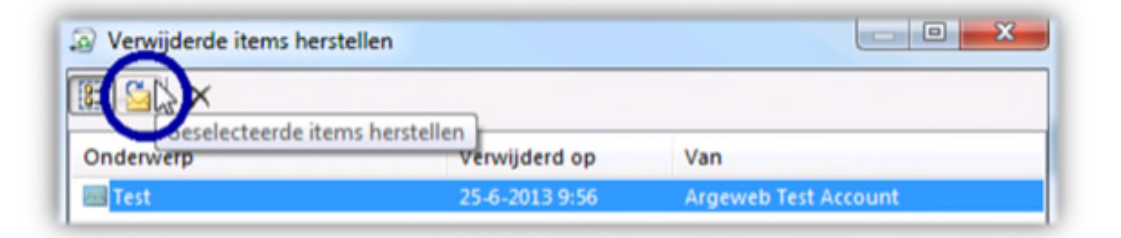

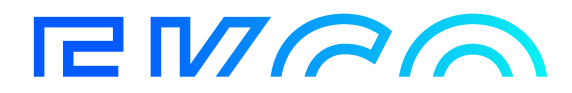